## Guide rapide de référence

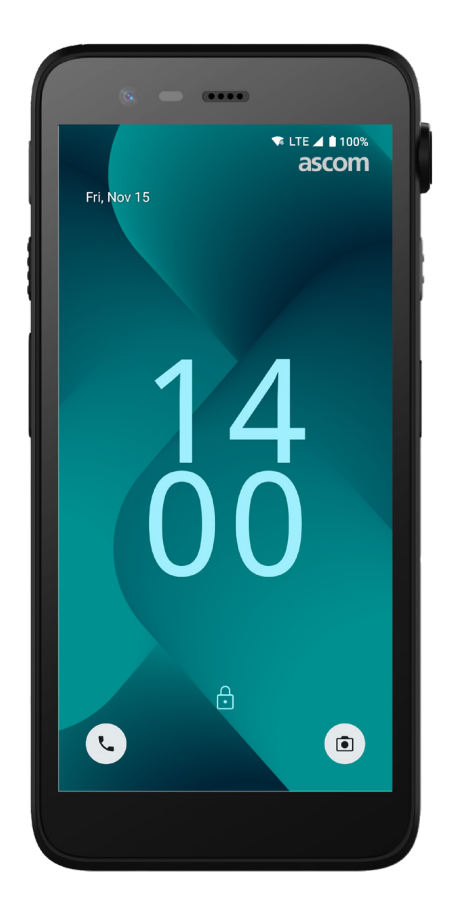

## Ascom Myco 4

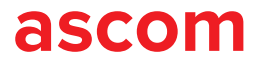

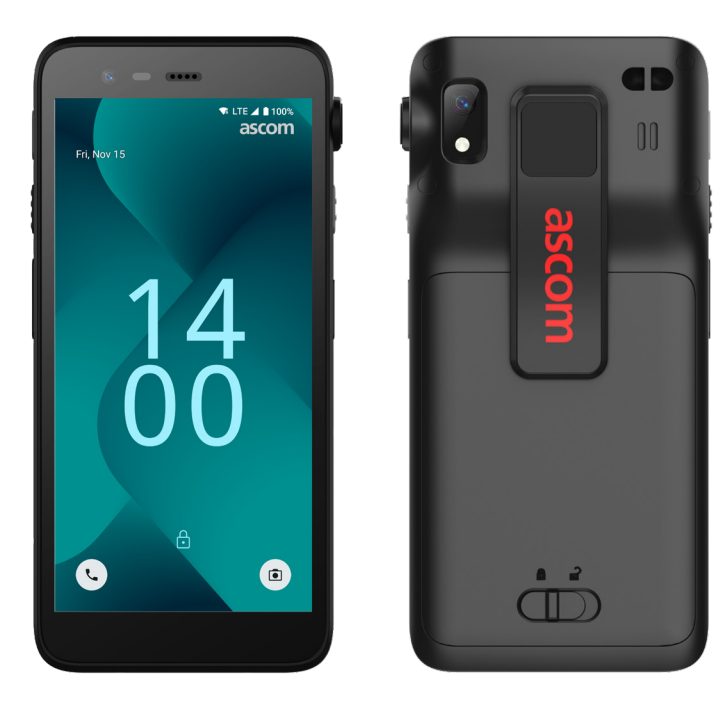

## Introduction

Ascom Myco<sup>™</sup> 4 permet de rationaliser les flux de travail, d'apporter des réponses rapides et de prendre des décisions éclairées. Le smartphone Ascom Myco 4, destiné aux entreprises, fournit des informations exploitables et riches en contexte au personnel mobile dans les secteurs de la santé, de la fabrication et d'autres environnements exigeants. Le combiné fonctionne sous Android<sup>™</sup> et inclut plusieurs solutions Ascom qui complètent l'offre standard d'Android.

Ce guide rapide de référence présente les principales fonctions de votre combiné Ascom Myco 4.

Les images présentées dans ce guide sont celles d'un combiné avec une interface utilisateur en anglais. Certaines fonctionnalités et captures d'écran décrites dans ce guide peuvent être différentes de celles de votre combiné, selon la configuration du système et la version du combiné.

Nous vous invitons à lire attentivement les consignes de sécurité incluses avec le produit avant d'utiliser le combiné.

Les informations contenues dans ce document peuvent être modifiées sans préavis.

Ascom Myco est une marque déposée de Ascom (Sweden) AB.

Android, Google, Google Play, ainsi que les autres marques et logos associés sont des marques déposées de Google LLC.

#### ascom

## Sommaire

| Présentation générale            |           |
|----------------------------------|-----------|
| Combiné                          | <u>1</u>  |
| Modèles de combinés              | <u>2</u>  |
| Boutons                          | 2         |
| Navigation                       |           |
| Navigation dans le combiné       | <u>3</u>  |
| Communication                    |           |
| Appels et messagerie             | <u>4</u>  |
| Notifications                    |           |
| Vue d'ensemble des notifications | <u>5</u>  |
| Gestion des notifications        | <u>5</u>  |
| Volet des notifications          | <u>6</u>  |
| Réglages                         |           |
| Panneau de configuration rapide  | <u>7</u>  |
| Sécurité                         |           |
| Sécurité du combiné              | <u>8</u>  |
| Batterie                         |           |
| Capacité de remplacement à chaud | <u>9</u>  |
| Niveau de batterie faible        | <u>9</u>  |
| Remplacement de la batterie      | <u>10</u> |
| Carte SIM                        |           |
| Carte SIM                        | <u>11</u> |
| Recharge                         |           |
| Charge des combinés              | <u>12</u> |
| Charge des batteries             | <u>14</u> |

ascom

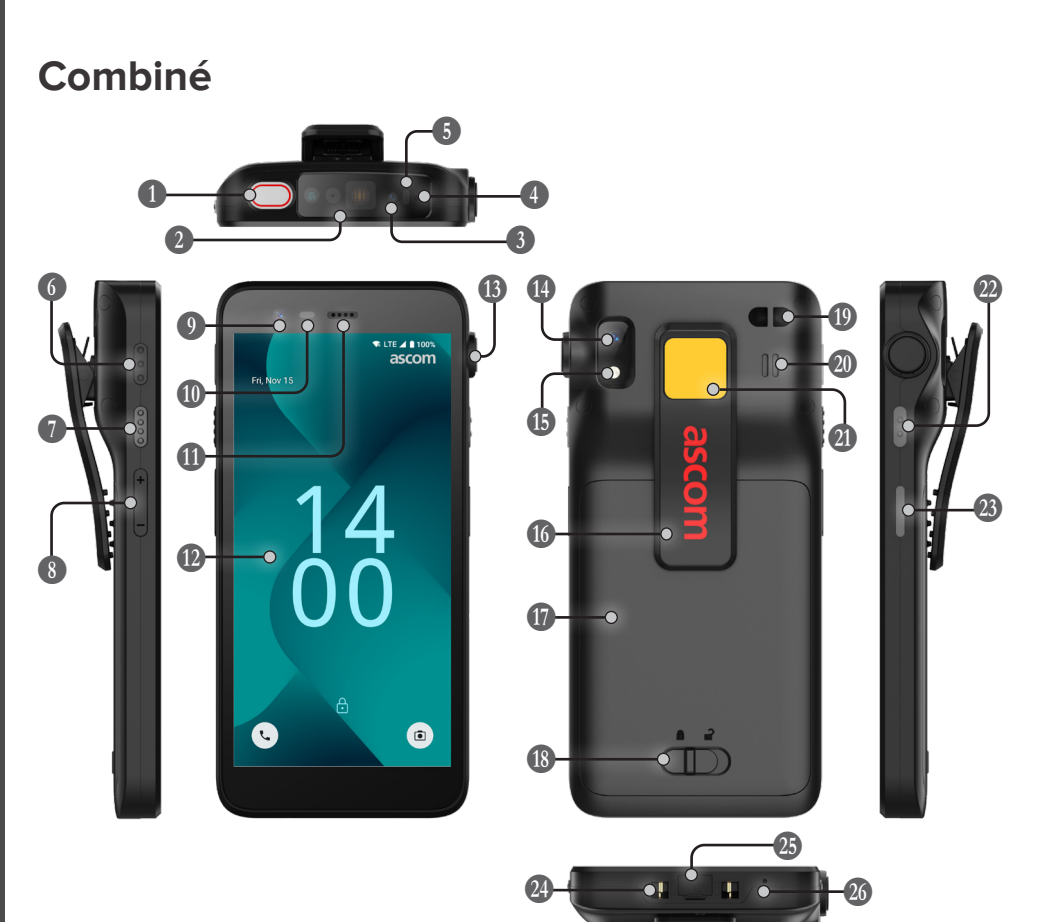

Capteur de proximité Fixation de la dragonne\*\*\* Bouton multifonctions supérieur I Haut-parleur de l'écouteur 2 Lecteur de code-barres Écran principal tactile face avant professionnel\* 1 Port pour cordon d'arrachement\* Emplacement IR Ascom\* Caméra arrière\*\* Microphone supérieur (B) Fonction lampe de poche Over the second second seco Clip/Pince 6 Bouton multifonctions 3 Batterie Bouton multifonctions 4 Curseur de blocage 8 Boutons de réglage du cache batterie du volume

#### O Caméra avant

\* Non disponible sur le modèle Slim.

- \*\* Utilisé pour la lecture des codes-barres sur le modèle Slim.
- \*\*\* Non disponible sur le modèle Slim Cellular.

| Haut-parleur principal                            |
|---------------------------------------------------|
| Autocollant de couleur<br>interchangeable         |
| 2 Bouton multifonctions 2                         |
| Bouton d'alimentation<br>avec lecteur biométrique |
| ② Connecteur de charge                            |
| 23 Port USB-C avec cache                          |
| Microphone inférieur                              |

## Modèles de combinés

Ascom Myco 4 existe en cinq versions :

|                                   | Emplacement | Lecteur de    | Port pour     | Logement de |
|-----------------------------------|-------------|---------------|---------------|-------------|
|                                   | IR Ascom    | code-barres   | cordon        | carte SIM   |
|                                   |             | professionnel | d'arrachement |             |
| Ascom Myco 4, Wi-Fi               | Oui         | Oui           | Oui           | Nor         |
| Ascom Myco 4, Cellular Wi-Fi      | Oui         | Oui           | Oui           | Ou          |
| Ascom Myco 4 Slim, Wi-Fi          | Non         | Non           | Non           | Nor         |
| Ascom Myco 4 Slim, Cellular Wi-Fi | Non         | Non           | Non           | Ou          |
| Ascom Myco 4, DECT Wi-Fi          | Oui         | Oui           | Oui           | Nor         |

\* Le logement de la carte SIM est situé dans le compartiment de la batterie, voir page 11

#### **Boutons**

Le combiné est équipé d'un bouton d'alimentation, de boutons de volume et de quatre boutons multifonctions configurables.

#### **Boutons multifonctions**

Suivant les paramétrages, les boutons multifonctions peuvent être utilisés de différentes manières. Par exemple, lire un code-barres, envoyer une alarme, lancer une application ou être utilisés comme bouton PTT (push-to-talk).

#### Bouton d'alimentation (avec lecteur biométrique)

Appuyez et maintenez enfoncé pour allumer le combiné.

Appuyez sur ce bouton pour verrouiller et mettre l'écran en mode veille.

Appuyez sur ce bouton pour sortir l'écran du mode veille ou, lorsqu'au moins une empreinte digitale est ajoutée au combiné, pour déverrouiller le combiné.

Pour éteindre le combiné, appuyez et maintenez le bouton d'alimentation enfoncé avec le bouton de volume haut jusqu'à ce que le menu d'alimentation apparaisse.

#### Boutons de réglage du volume

Appuyez sur + pour augmenter le volume ou sur - pour le diminuer.

## Navigation dans le combiné

L'écran d'accueil est l'écran principal du combiné, avec des raccourcis vers différentes applis et fonctions.

Balayez vers le haut depuis le bas de l'écran d'accueil pour accéder au panneau des applications. Le panneau des applications contient toutes les applications installées sur le combiné.

Pour revenir à l'écran d'accueil, balayez le panneau des applications vers le bas ou appuyez sur **Retour** ou **Accueil**.

Appuyez sur **Aperçu** pour afficher la liste de toutes les applis actives.

Vous pouvez également appuyer deux fois sur **Aperçu** pour passer directement à l'appli précédente.

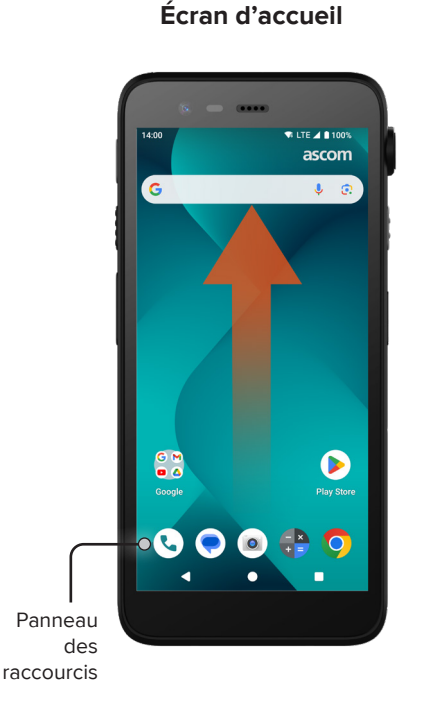

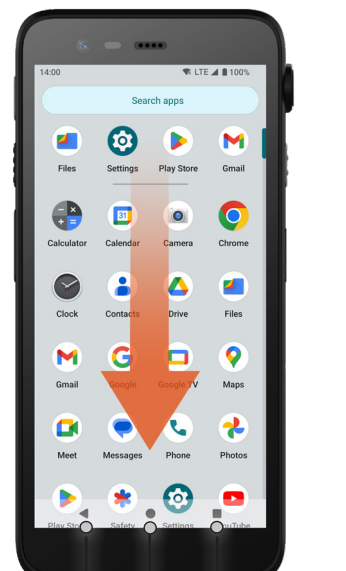

Panneau des applications

## Appels et messagerie

- Sur le panneau des applications, appuyez sur Téléphone S. Vous pouvez également ouvrir l'appli dans le panneau des raccourcis sur l'écran d'accueil.
- 2 Choisissez entre la composition manuelle du numéro de téléphone <sup>™</sup>, ou la sélection d'un contact dans Num. abrégée ★, Historique ou Contacts <sup>▲</sup>.

- Sur le panneau des applications, appuyez sur Messages\* . Vous pouvez également ouvrir l'appli dans le panneau des raccourcis sur l'écran d'accueil.

\* Disponible uniquement sur les modèles Cellular.

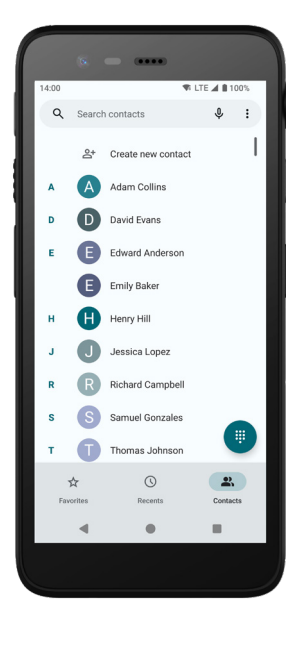

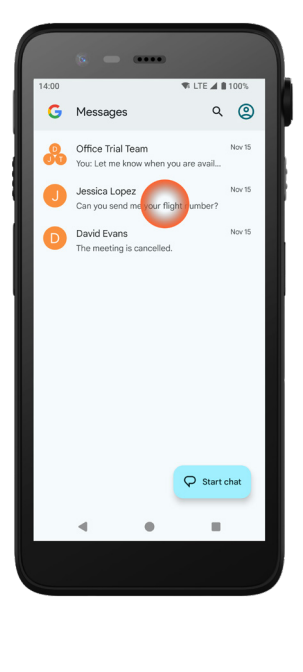

Δ

Accueil

Apercu

Retour

## Vue d'ensemble des notifications

Les notifications apparaissent à différents endroits et sous différents formats, par exemple sous forme d'icônes dans la barre d'état ou de textes détaillés dans le volet des notifications.

- Icône / Icône d'appli
- 2 Titre / Intitulé

Notifications

- **3** Nom de l'appli
- 4 Horodatage
- 5 Indicateur de développement
- **(6)** Texte d'accompagnement
- Actions rapides

## **Gestion des notifications**

La gestion des notifications sur l'écran verrouillé peut se faire de trois manières différentes:

Appuyez sur l'indicateur de développement ✓ ou faites glisser la notification vers le bas pour en afficher le contenu complet.

Appuyez sur la notification pour ouvrir l'appli qui l'a envoyée.

Balayez l'écran vers la gauche ou la droite pour rejeter la notification (si vous v êtes autorisé).

0

₽.

David Evans · Messages · now

Mark as read

please adjust your schedule.

The meeting is postponed by two hours,

Reply

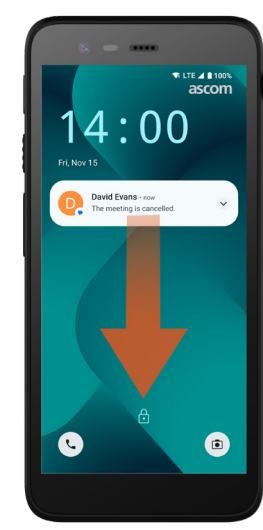

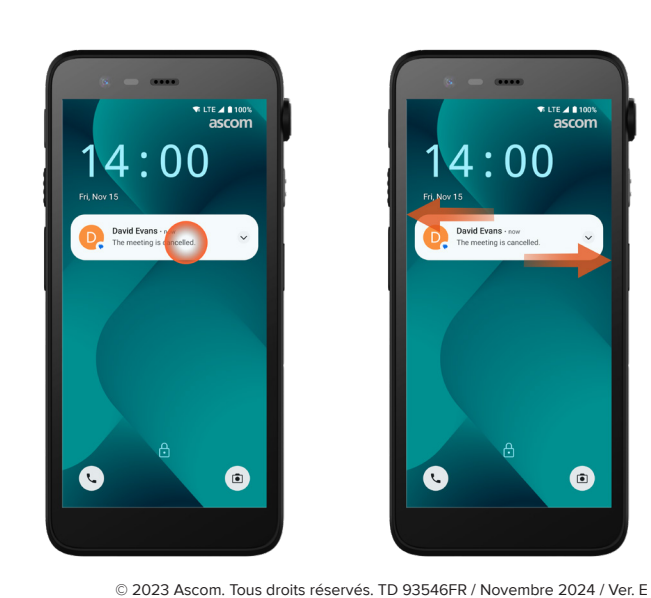

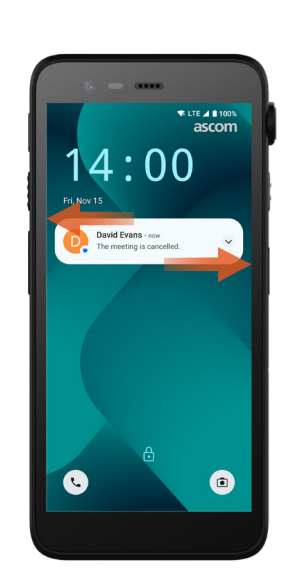

## Volet des notifications

Les notifications entrantes apparaissent d'abord sous forme d'icônes dans la barre d'état en haut de l'écran pour indiquer que de nouvelles informations sont disponibles dans le volet des notifications.

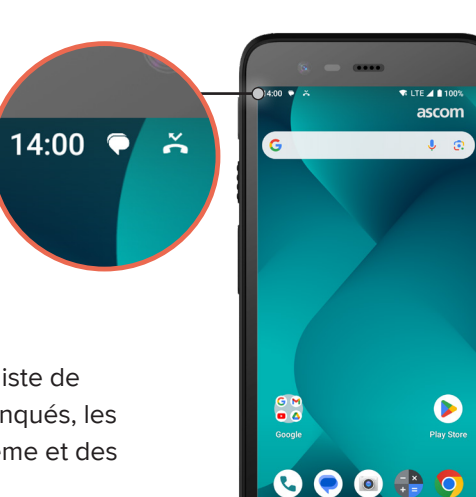

Le volet des notifications affiche une liste de notifications, telles que les appels manqués, les conversations, les messages du système et des applis.

Vous pouvez ouvrir le volet des notifications à la fois en mode déverrouillé et sur l'écran de verrouillage.

Pour ouvrir le volet des notifications, balayez vers le bas depuis le haut de l'écran.

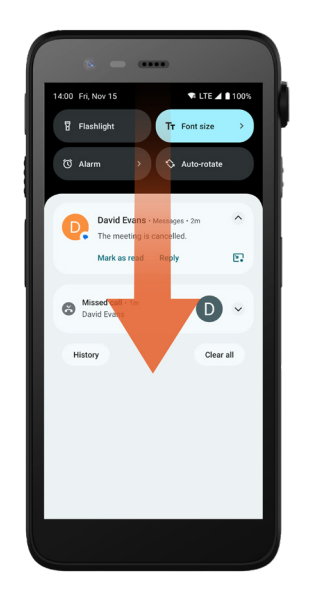

Pour masquer le volet des notifications, balayez vers le haut ou appuyez en dehors de la notification.

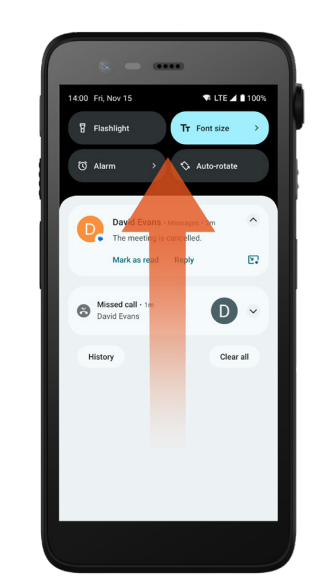

ascom

ascom

## Panneau de configuration rapide

Le panneau de configuration rapide permet d'effectuer des modifications rapides sur votre Ascom Myco 4, telles que la modification de la luminosité de l'écran ou la mise en mode d'économie de la batterie du combiné.

Vous pouvez ouvrir le panneau de configuration rapide à la fois en mode déverrouillé et sur l'écran de verrouillage.

Pour afficher une sélection de réglages, balayez vers le bas depuis le haut de l'écran. Les paramètres se trouvent au-dessus du volet des notifications.

Pour ouvrir tout le panneau de configuration rapide, balayez deux fois vers le bas depuis le haut de l'écran. Pour activer/désactiver un réglage, appuyez sur la vignette du réglage correspondant.

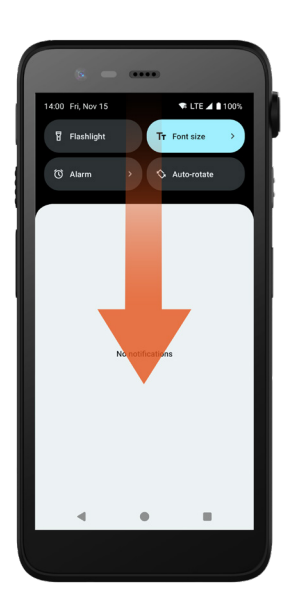

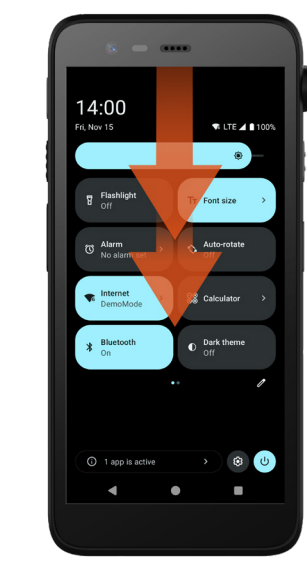

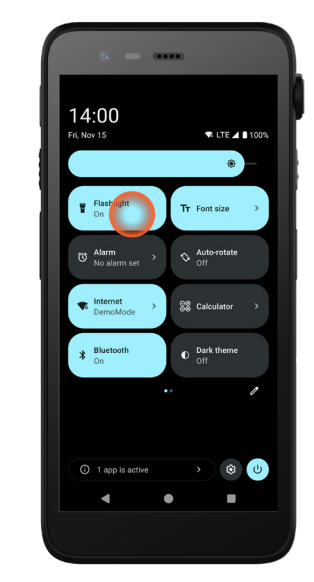

## Sécurité du combiné

Suivez ces recommandations pour vous assurer que seul le personnel autorisé peut accéder au combiné :

- Verrouillez l'appareil (éteignez l'écran) avant de le laisser sans surveillance.
- Évitez toute modification des paramètres susceptible de nuire à la sécurité, par exemple en augmentant le délai d'extinction de l'écran.
- Utilisez l'une des méthodes de verrouillage de l'écran suivantes: schéma, code ou mot de passe.

#### Modification de l'écran verrouillé

Pour changer la méthode de verrouillage de l'écran, appuyez sur **Paramètres** dans le panneau des applications.

Appuyez ensuite sur Sécurité et confidentialité → Déverrouillage de l'appareil → Verrouillage de l'écran.

Choisissez l'une des options suivantes:

- Schéma pour dessiner un schéma afin de déverrouiller le combiné.
- **Code** pour saisir un code PIN afin de déverrouiller le combiné.
- **Mot de passe** pour entrer un mot de passe afin de déverrouiller le combiné.

## Capacité de remplacement à chaud

Ascom Myco 4 dispose d'une batterie facilement remplaçable qui peut être remplacée sans avoir à éteindre le combiné ou à quitter les applis actives. Grâce à la fonctionnalité de remplacement à chaud, vous pouvez continuer à travailler et à utiliser vos applis même pendant le remplacement de la batterie.

- Lors du retrait de la batterie, le combiné reste opérationnel pendant encore 60 secondes.
- Si la batterie n'est pas remplacée dans les 60 secondes, le combiné s'éteint.

## Niveau de batterie faible

Si le niveau de la batterie est faible, rechargez-la ou remplacez-la par une batterie entièrement rechargée dès que possible.

- 20% Un niveau de batterie faible est indiqué par un signal d'avertissement et la notification Activer l'économiseur de batterie?
- 10% 2% Un niveau de batterie très faible est indiqué par un signal d'avertissement qui retentit dès que le pourcentage du niveau de charge de la batterie diminue et par la notification Activer l'économiseur de batterie?

Appuyez sur **Couper le son** pour couper le son du signal d'avertissement.

1% Une batterie déchargée est signalée par une vibration et un signal d'avertissement qui retentit toutes les cinq secondes, ainsi que par la notification Activer l'économiseur de batterie?

Appuyez sur **Couper le son** pour couper le son du signal d'avertissement.

REMARQUE: La vibration reste activée même lorsque le mode Ne pas déranger ou le mode silencieux est activé sur le combiné.

## Remplacement de la batterie

Faites glisser le curseur de blocage du cache batterie vers la droite pour libérer la batterie.

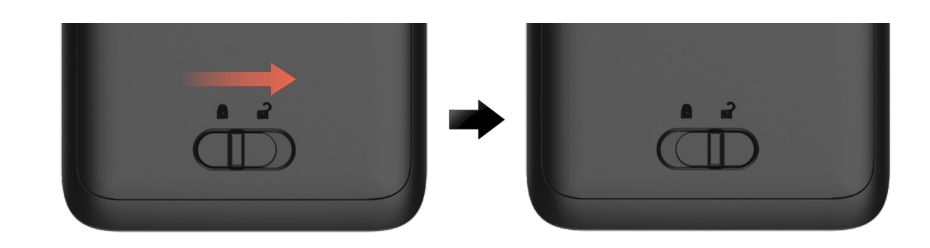

 Tout en appuyant sur la partie supérieure du clip/pince ① et en la maintenant dans cette position, soulevez la batterie ② et tirez-la vers l'extérieur ③.

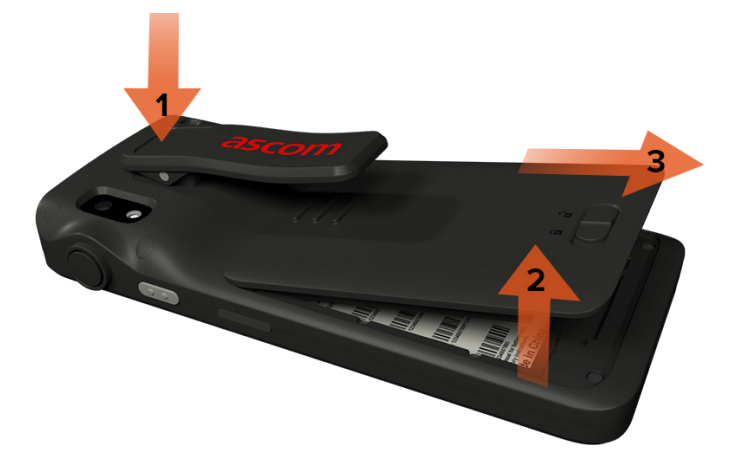

- Appuyez à nouveau sur le clip/pince et maintenez-le dans cette position. Insérez une batterie entièrement rechargée ou une batterie neuve et appuyez dessus pour la mettre en place.
- Appuyez légèrement sur la batterie et faites glisser le curseur de blocage du cache batterie vers la gauche pour verrouiller la batterie.

La batterie est correctement insérée si elle est parfaitement alignée avec le corps du combiné.

Batterie

# **Carte SIM** Carte SIM\*

## Insertion de la carte SIM

- 1 Éteignez le combiné, puis déverrouillez et retirez la batterie.
- Insérez la carte SIM avec précaution dans le logement de la carte SIM, indiqué par le symbole de carte SIM sur l'étiquette dans le compartiment de la batterie.

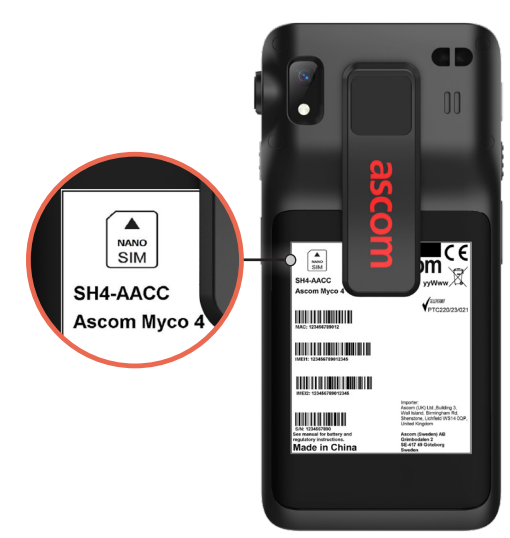

Poussez la carte SIM dans son logement jusqu'à ce que vous entendiez un 3 clic.

La carte SIM est correctement insérée si elle est parfaitement alignée avec le côté du compartiment de la batterie.

4 Insérez la batterie et verrouillez-la. Vous pouvez maintenant allumer le combiné.

#### Retrait de la carte SIM

- Éteignez le combiné, puis déverrouillez et retirez la batterie. 1
- Poussez la carte SIM dans son logement jusqu'à ce que vous entendiez un 2 clic, puis tirez sur la carte SIM pour la retirer.
- Insérez la batterie et verrouillez-la. Vous pouvez maintenant allumer le 3 combiné.

\* Disponible uniquement sur les modèles Cellular

## Charge des combinés

- 1 Placez le combiné dans le module de charge. Poussez le combiné dans le module de charge pour l'insérer complètement. Une fois le combiné correctement inséré, il commence à se charger en émettant un son d'indication de charge.
- Lorsque l'icône de la batterie sur l'écran de chargement devient verte et que 2 le voyant devient vert, le combiné est complètement chargé, affichant un niveau de batterie de 95% à 100%.
- Pour déconnecter le combiné, inclinez le combiné vers vous, puis soulevez-le 3 vers le haut pour le retirer du module de charge.

#### Module de charge unique

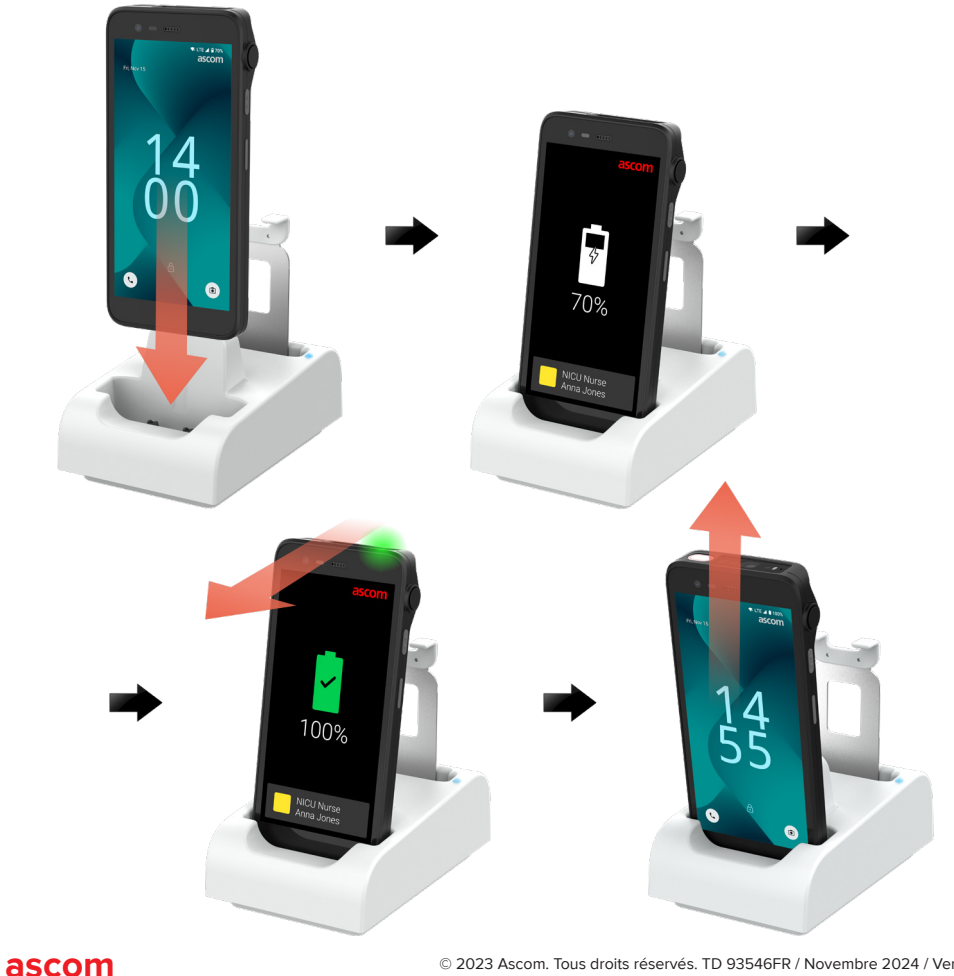

#### Module de charge sur le rack de charge

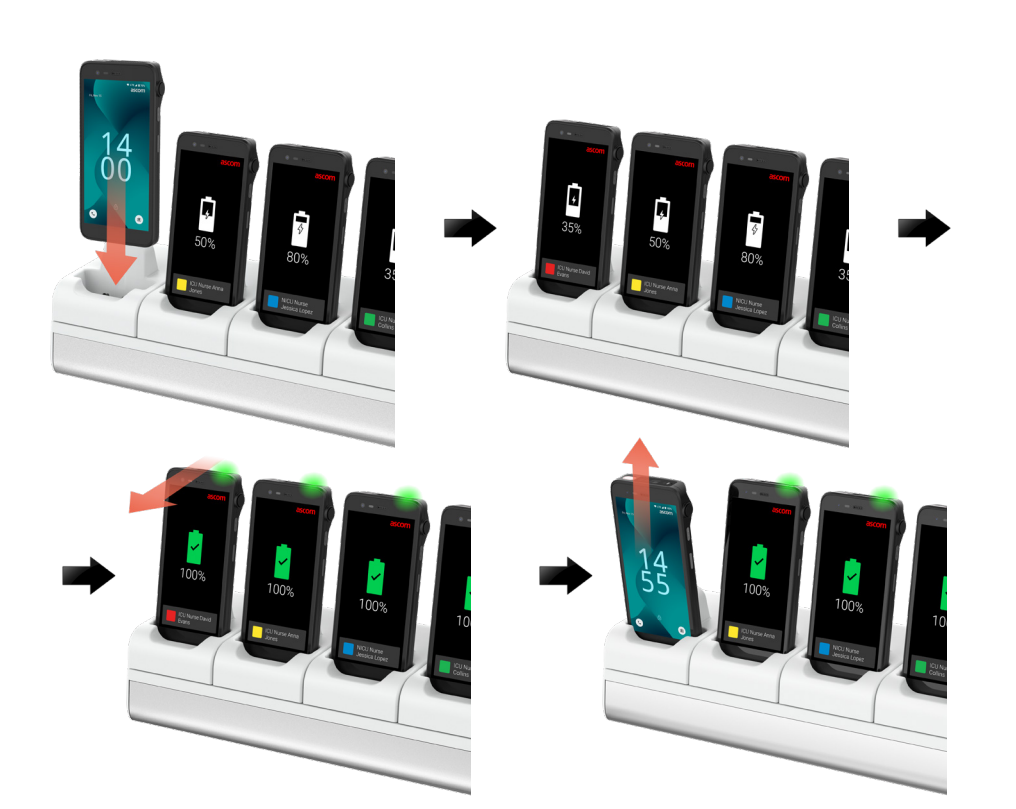

#### Câble USB-C

- ① Ouvrez le cache du port de recharge en bas du combiné.
- Branchez le câble USB-C au port de recharge et raccordez l'alimentation USB à une prise de courant.
- **3** Lorsque le voyant devient vert, le combiné est complètement rechargé.
- Débranchez le câble USB-C et fermez le port de recharge.

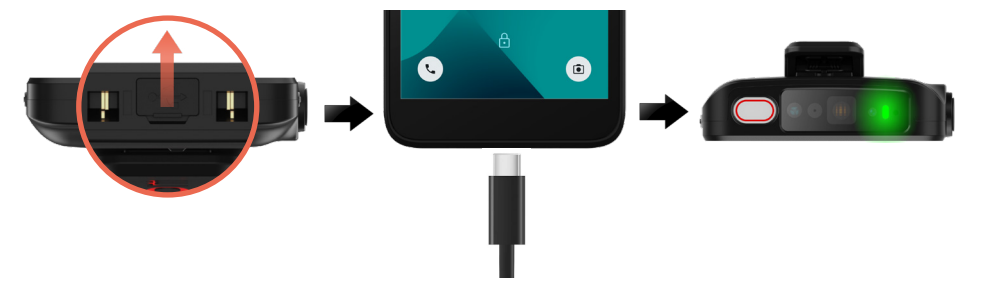

## Charge des batteries

- 1 Retirez la batterie du combiné et placez-la dans le module de charge.
- Poussez légèrement la batterie et verrouillez-la. Vous devriez entendre un clic. Une fois la batterie correctement insérée, le voyant devient orange pour indiquer que la batterie est en cours de recharge.
- **3** Lorsque le voyant devient vert, la batterie est complètement rechargée.
- Pour déconnecter la batterie, inclinez-la vers vous, puis soulevez-la vers le haut pour la retirer du module de charge.

#### Module de charge unique

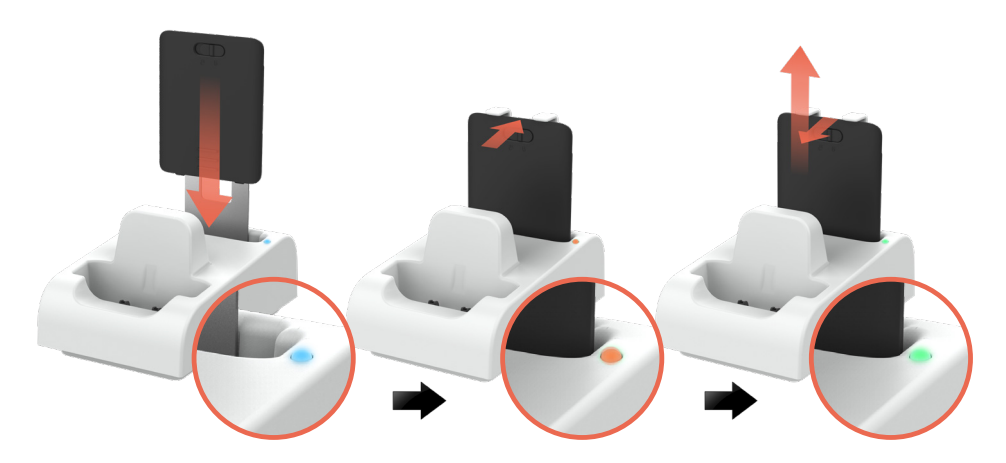

#### Module de charge sur le rack de charge

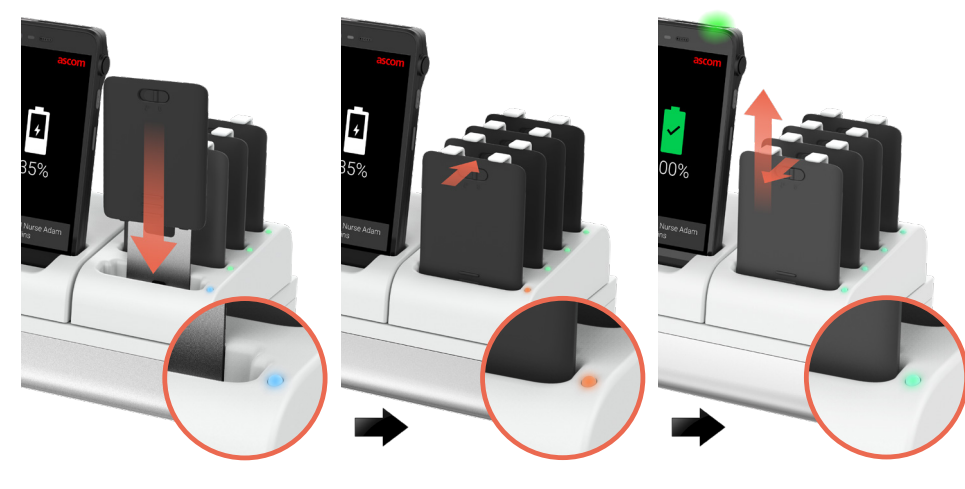

#### Ascom (Sweden) AB

Grimbodalen 2 SE-417 49 Göteborg Suède Tél : +46 31 55 93 00 www.ascom.com

#### ascom